## **RIKCAD9**

## マウスについてくる青い点線を消したい(RIKCAD8/RIKCAD9

)

下図のような青い点線の表示をオフにする方法です。

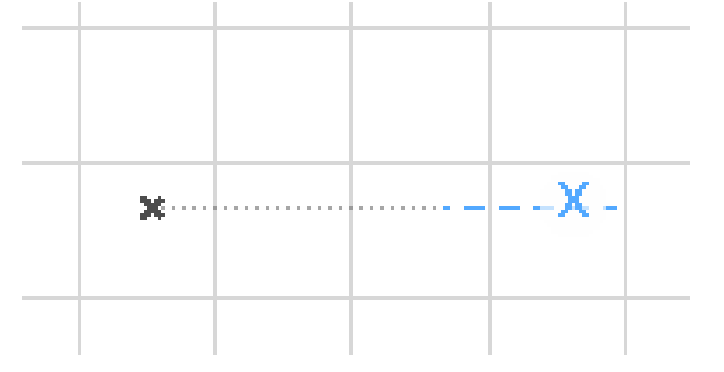

画面下部にある制御ボックス内の[スナップオプション]よりスナップガイドをクリックして オフ(文字の左が青く囲まれていないとオフ)にすると表示が消えます。

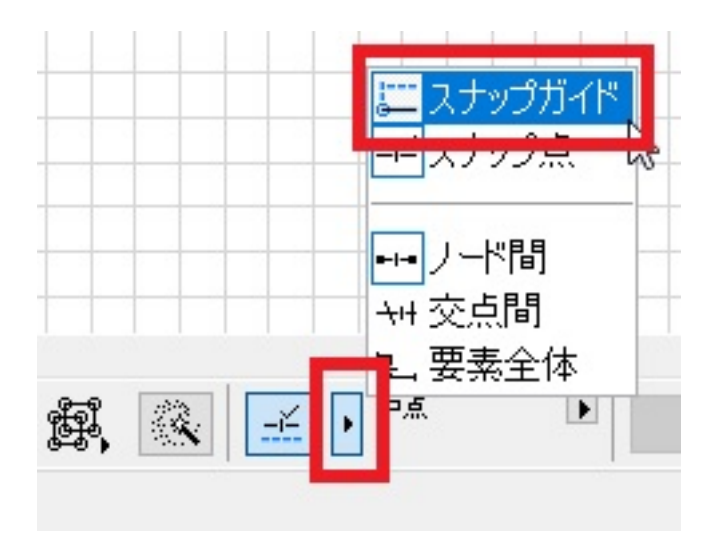

## 関連項目

• 「スナップガイドと点」参照線・スナップ点の強化

一意的なソリューション ID: #1613 製作者: 大木本 最終更新: 2018-07-26 13:08